## **Delete a Security Role**

1. To delete a role, hover your cursor over Administration, then click System Management.

| Corporate | GIS | Admin Help<br>System Management<br>Lock Management<br>Referential Data<br>Custom Fields<br>Relationship Mapping | Vital Signs |
|-----------|-----|----------------------------------------------------------------------------------------------------|-------------|
| Corporate |     |                                                                                                    |             |
| Q         |     |                                                                                                    |             |

2. Navigate to the applicable org, then click the role you wish to delete.

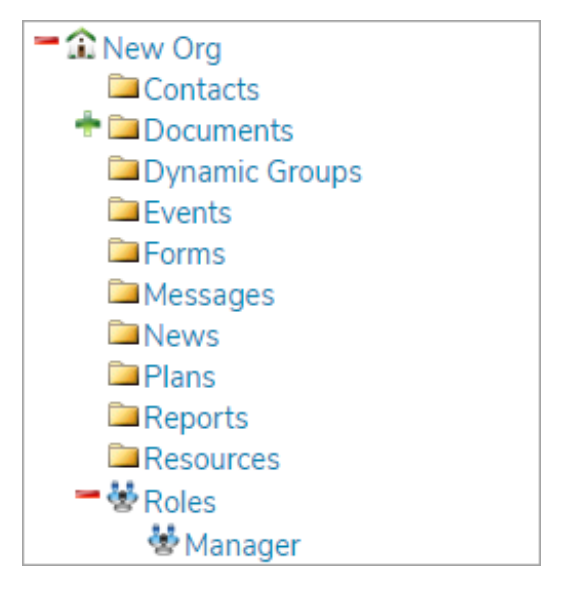

- 3. In the Role Details section, verify that you have selected the correct role, then click Delete.
- 4. Click Confirm to confirm you wish to delete the role and its configurations.